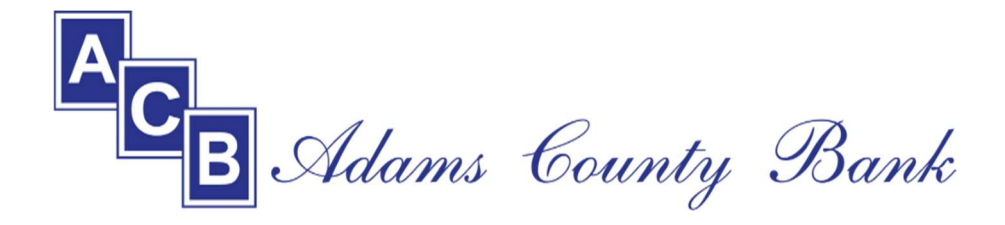

## **Online Banking** – New Look and Feel!

On **November 6, 2023**, Adams County Bank will convert our online banking site to a new and improved version! The new system will offer you an enhanced banking experience that is easy to navigate and user friendly. New Features Include:

- Mobile App
- Remote Deposit
- Personal Financial Management Tools
- And much more!

## **Current Online Banking Users**

**Beginning Thursday, November 2, 2023 at 4:00 pm CST**, the current system will switch to a View Only status. Users will be able to see account information, but will no longer be able to initiate transactions on the old system. If you have saved the current online banking web address in your Favorites, please delete it to be replaced with the new online banking web address. \*\*Please note, any recurring transfers you have established will be terminated and will need to be reestablished on the new system. \*\*

## **Current Bill Pay Users**

Beginning Thursday, November 2, 2023 at 4:00 pm CST and until November 6, 2023 at 9:00 am CST, there will be no access to the Bill Pay site. All current bill pay information will transfer over to the new online banking system, including already established recurring transactions.

**Beginning November 6, 2023 at 9:00 am CST**, the new online banking site will be accessible. The following steps will help you access the new site. \*\*Please note these steps are for existing online banking users only.\*\*

**Step 1:** Visit <u>www.adamscountybank.net</u> and click the **'Online Banking'** button.

**Step 2:** Enter your new **temporary username** - which is your Social Security Number or Tax Identification Number (without hyphens).

**Step 3:** Enter your new **temporary password** – which the last four digits of your Social Security Number or Tax Identification Number followed by **Acb2023!** For example, if your last four is 9876, your initial password will be 9876Acb2023! Click **'Login'**.

Adams County Bank 401 N Smith Ave Kenesaw NE 68956 402-752-3235 Adams County Bank 1307 N Brass Ave Juniata NE 68955 402-751-2120 **Step 4:** You will be prompted to Review and Accept the Adams County Bank Online Banking Terms & Conditions.

**Step 5:** You will be required to create a new Username and Password.

**Step 6:** You will be asked to confirm your contact information. This information will be used for authenticating any future unrecognized devices, using the Forgotten Password feature, and authenticating via the Mobile App. Please confirm that the information is correct.

Choose a verification option:

<u>Call me</u> – You will receive a call from an out of state number. Follow the instructions given on the call and/or on your computer screen.

<u>**Text me**</u> – You will receive a text with 6-digit code.

The code received will be valid for 10 minutes. Enter the code on your computer to proceed. If using your own device, you may click 'Yes, register my private device'. If you are using a public device, click 'No, this is a public device'.

## You should now be on the Home Page showing your accounts!

Utilize the **My Settings** button in the tool bar on the top right to update personal information, rename accounts, and to set alerts and notifications.

For any questions, please give us a call or stop in either bank location.

Adams County Bank 401 N Smith Ave Kenesaw NE 68956 402-752-3235 Adams County Bank 1307 N Brass Ave Juniata NE 68955 402-751-2120